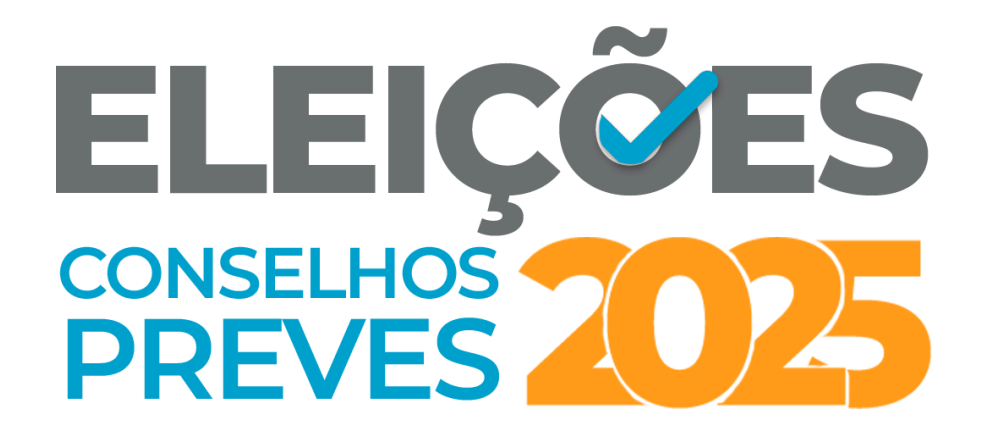

### Passo a passo para inserção de documentos no E-Docs

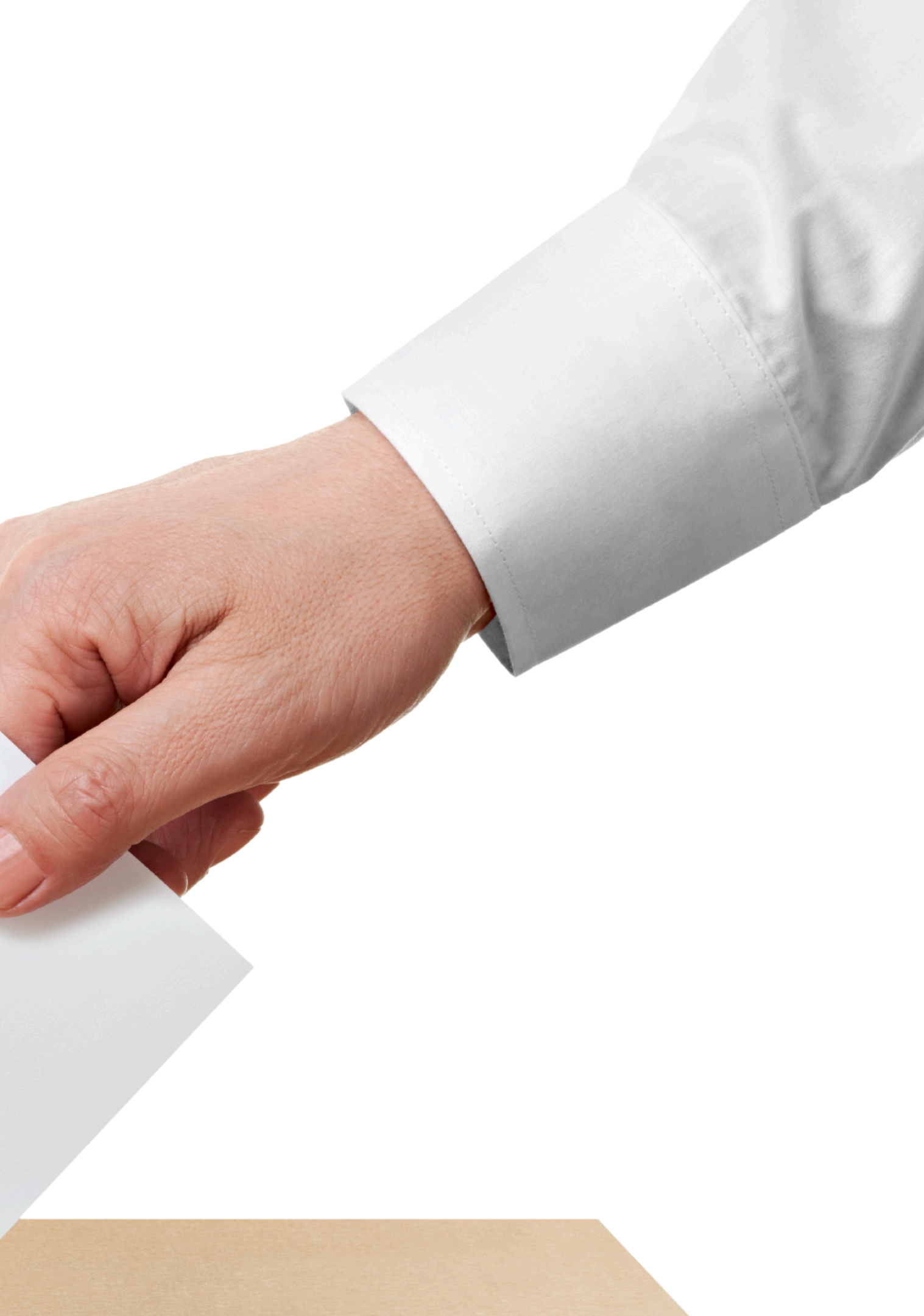

Autenticar-se através do site https://edocs.es.gov.br/

# Após realizar a autenticação, clique em encaminhamento de documentos

| C  | )lá, F<br><sub>ompanhe</sub> | Renan!<br>abaixo todas a |
|----|------------------------------|--------------------------|
|    |                              | 6                        |
|    |                              | Caixa<br>Proces          |
| In | iciar                        | 0                        |
|    |                              |                          |
| -  |                              | Uplo                     |
|    |                              | Encamin                  |
|    |                              |                          |

E-Docs

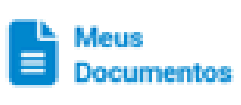

Mais opções

Acesse todos os documentos que você capturou, assinou, tramitou ou recebeu, em um drive unificado

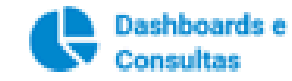

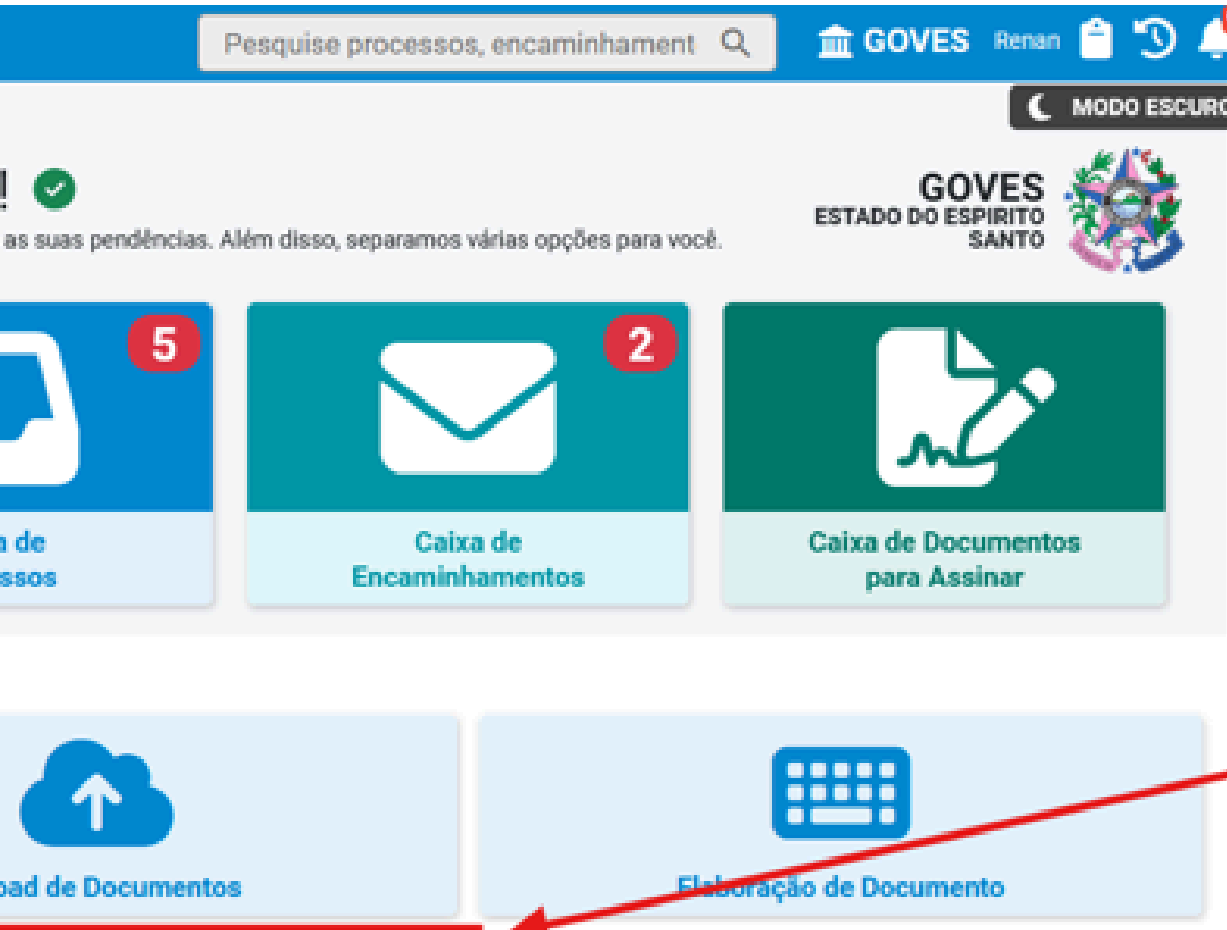

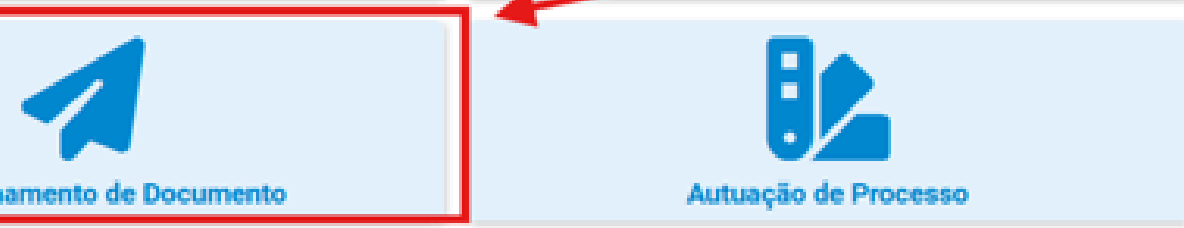

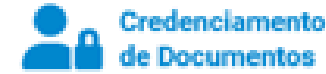

#### de Documentos Veja lodos os documentos

credenciamento, e gerencie os credenciamentos de documento aguardando sua análise

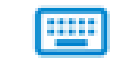

Rascunhos de Elaboração

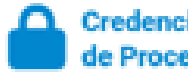

#### Credenciamento de Processos

Veja. pediu credenciamento, e 05 oerencie. credenciamentos de processo aguardando sua análise

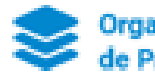

Organizador de Processos

# Selecionar/confirmar o Cargo/Função que será utilizado para envio - **Clicar em Cidadão**

Selecionar a opção **Fazer Upload** 

| Encaminhamento                                                   | Pesquise pro     |
|------------------------------------------------------------------|------------------|
| Novo Encaminhamento                                              |                  |
|                                                                  |                  |
| Com qual Cargo/Função você ira Encar                             | ninhar?          |
| ASSESSOR DA PRESIDÊNCIA V - GETI -                               | PREVES - GOVES   |
| GERENTE DE TECNOLOGIA DA INFORMA<br>GOVES                        | ÇÃO - GETI - PRE |
| PRESIDENTE COMISSÃO ELEITORAL 202<br>ELEITORAL) - PREVES - GOVES | 25 (COMISSÃO     |
| 😤 cidadão                                                        |                  |
|                                                                  |                  |
| Quais Documentos serão encaminhados                              | ;?               |
| COLAR                                                            | 2 PROCURAR       |
|                                                                  | → P              |
|                                                                  |                  |
|                                                                  |                  |
|                                                                  |                  |

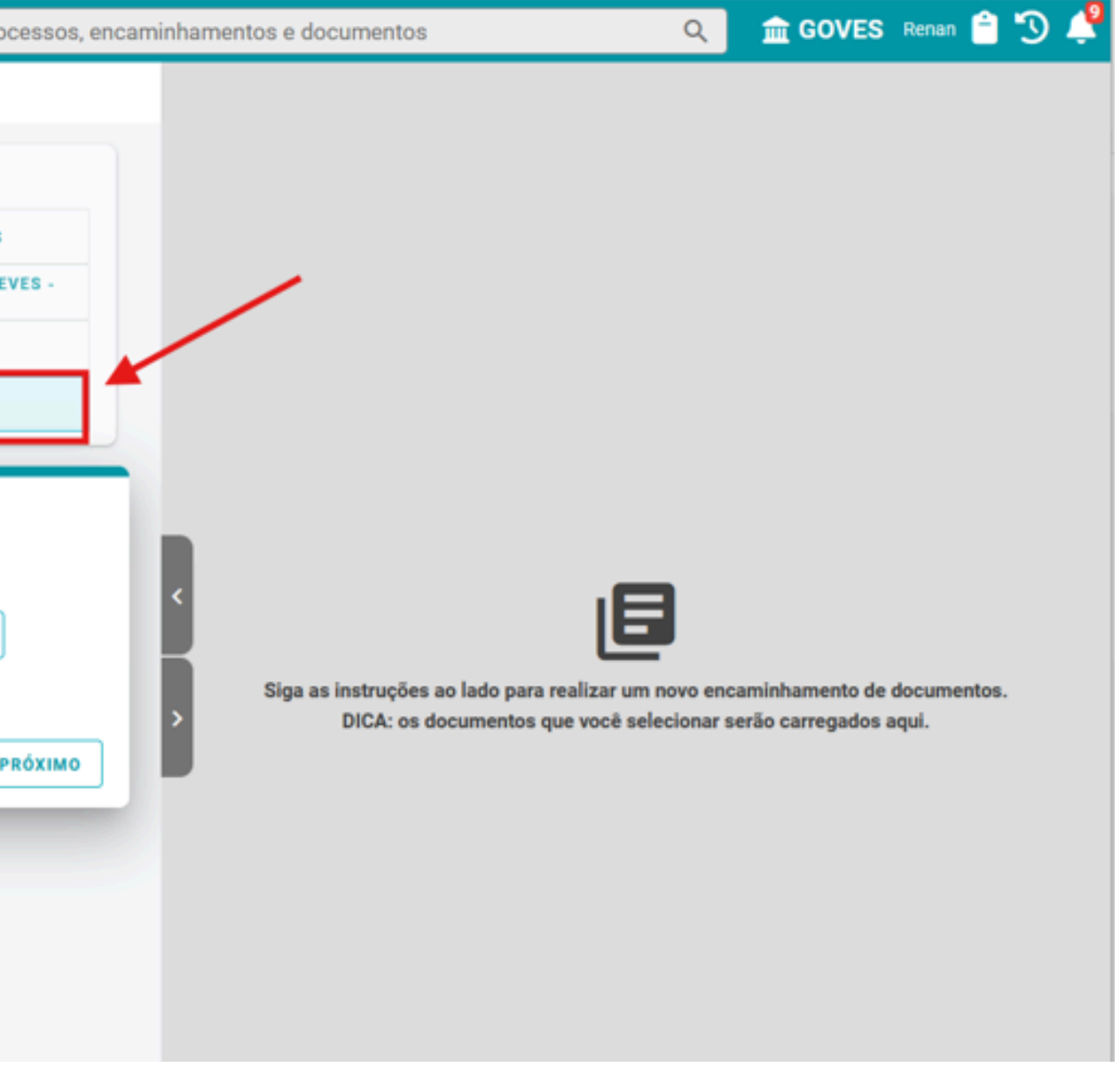

O documento a ser enviado deverá estar em formato PDF e deverá ser assinado conforme determinado no Edital de Convocação, **assinado pelo e-docs ou pelo certificado digital.** 

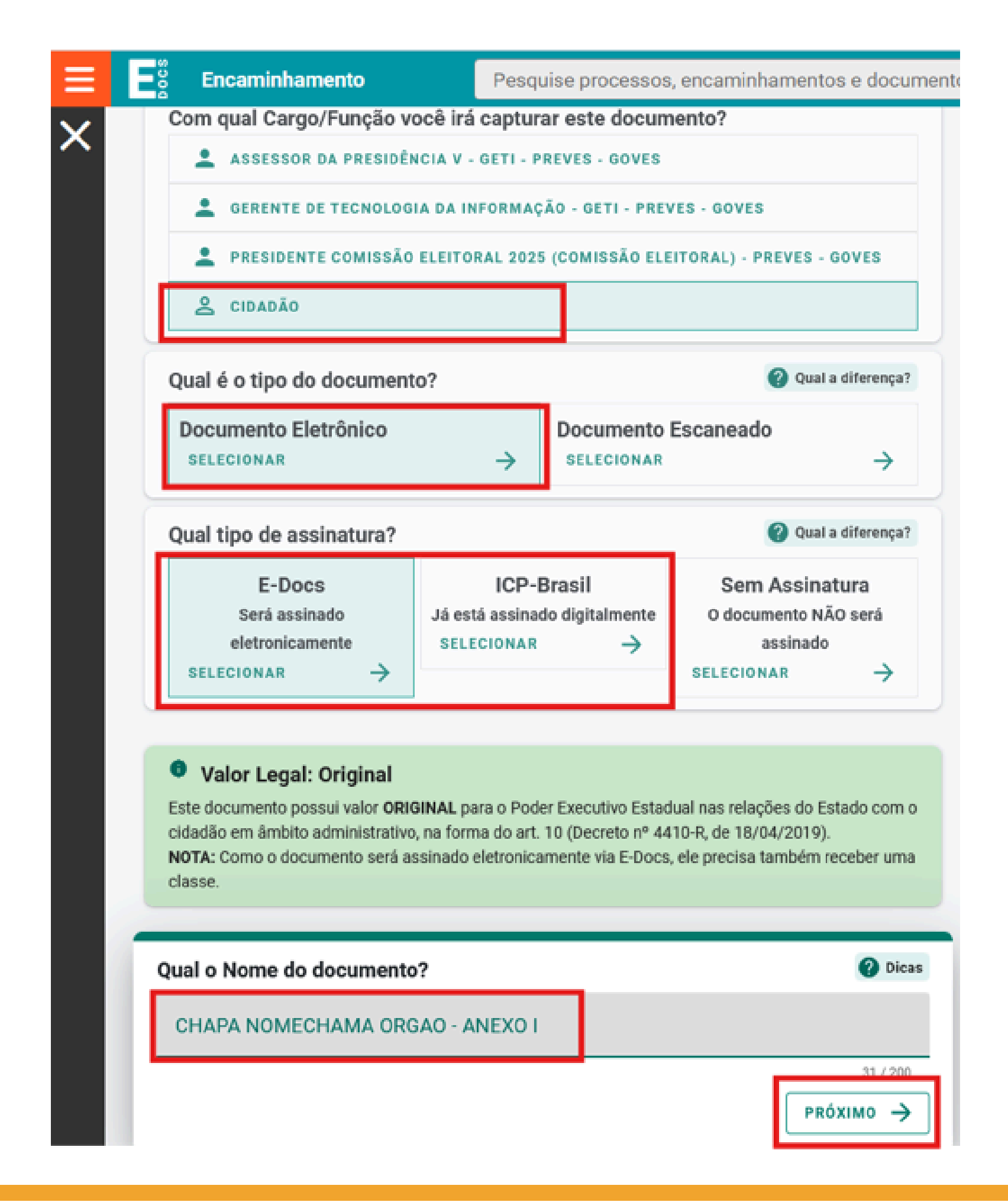

O documento deverá ser classificado como "Sigiloso" por se tratar de dados pessoais.

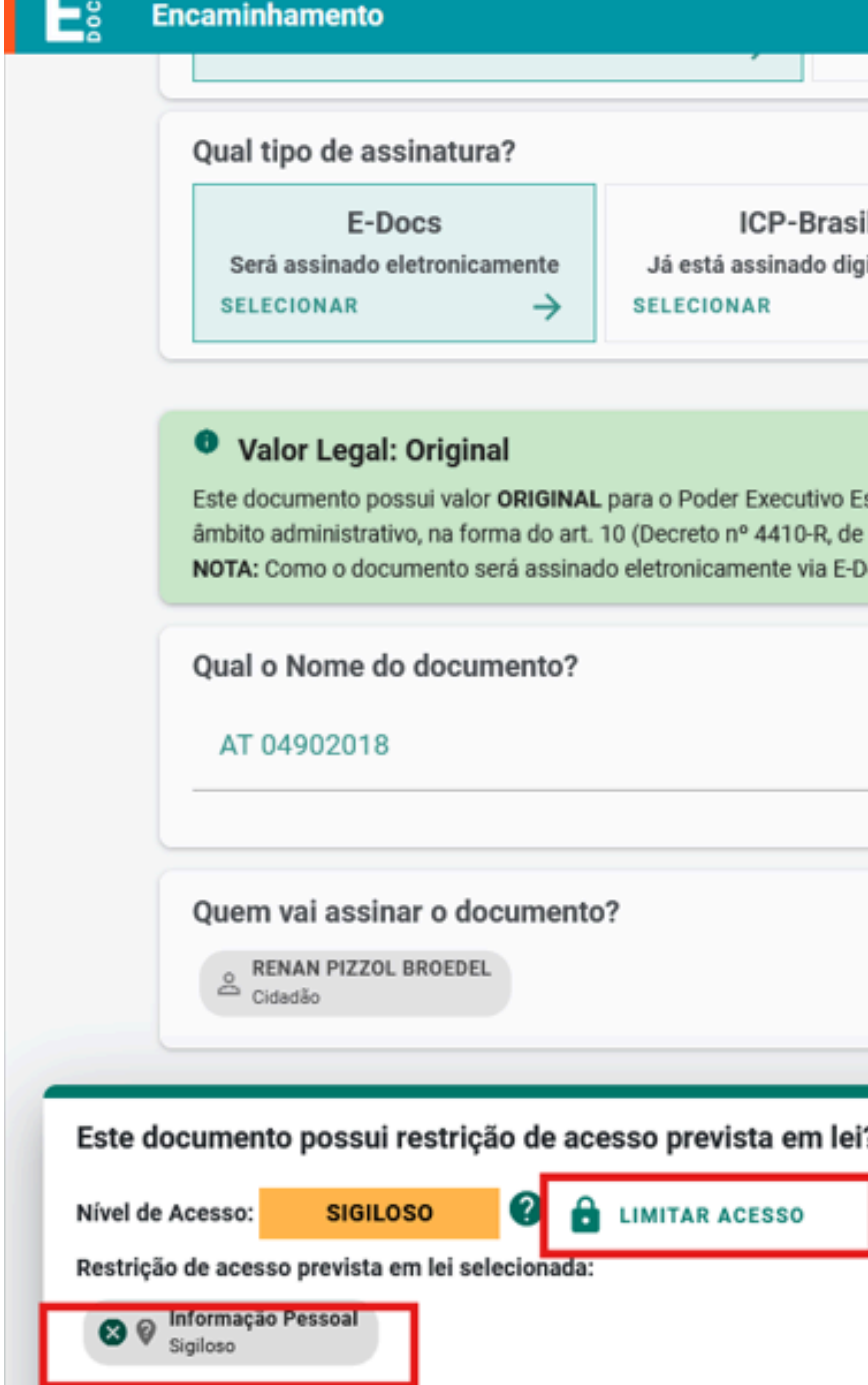

|                                                            | F                                                                                                    | Pesquise processos, encaminhamento                                 |
|------------------------------------------------------------|----------------------------------------------------------------------------------------------------|--------------------------------------------------------------------|
| ura?                                                       |                                                                                                    | <b>Qual a diferença</b> ?                                          |
| Camente Já está assinado digitalmen<br>→ SELECIONAR        |                                                                                                    | Sem Assinatura<br>O documento NÃO será assinado<br>SELECIONAR      |
| n <b>al</b><br>or ORIGINAL<br>orma do art.<br>será assinad | , para o Poder Executivo Estadual nas rel<br>10 (Decreto nº 4410-R, de 18/04/2019).<br>do eletronicamente via E-Docs, ele precis | lações do Estado com o cidadão em<br>sa também receber uma classe. |
| mento?                                                     |                                                                                                    | ② Dicas                                                            |
|                                                            |                                                                                                    | 0 / 200                                                            |
| ocumento                                                   | o?                                                                                                    | 2 Como faz?                                                        |
| EL                                                         |                                                                                                    |                                                                    |
| ção de ac                                                  | esso prevista em lei?                                                                                                    |                                                                    |

| PRÓXIMO | $\rightarrow$ |           |         |
|---------|---------------|-----------|---------|
| FROAIMO | ~             |           |         |
|         | PRÓXIMO       | próximo 🔶 | próximo |

# Selecionar o destino da inscrição.

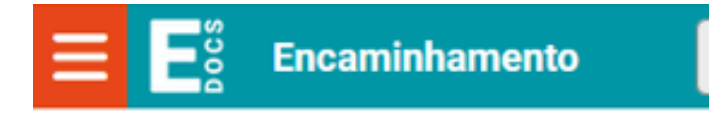

#### **Novo Encaminhamento**

Com qual Cargo/Função você irá Encaminhar?

|   | -                                    | ASSESSOR DA PRESIDÊNCIA V - GETI -<br>PREVES - GOVES                        |  |
|---|--------------------------------------|-----------------------------------------------------------------------------|--|
|   | •                                    | GERENTE DE TECNOLOGIA DA<br>INFORMAÇÃO - GETI - PREVES - GOVES              |  |
|   | •                                    | PRESIDENTE COMISSÃO ELEITORAL 2025<br>(COMISSÃO ELEITORAL) - PREVES - GOVES |  |
|   | 8                                    | CIDADÃO                                                                     |  |
| _ |                                      |                                                                             |  |
|   | Quais Documentos serão encaminhados? |                                                                             |  |

|           | 0            |                        | GISTRO<br>VO           | <u>DO E</u>  | NCA          | MINH           | AMEN                   | ro    |
|-----------|--------------|------------------------|------------------------|--------------|--------------|----------------|------------------------|-------|
|           | 0            | FAZ                    | ER UPL                 | .OAD         |              | · <b>···</b>   | ELAB                   | OR    |
|           | Q            | PRO                    | CURAF                  | ۲            | Ċ            | со             | LAR                    | ]     |
|           |              |                        |                        |              |              |                |                        |       |
| Qu<br>Voe | iais<br>cê a | <b>ser</b> â<br>inda r | <b>io os</b><br>não ad | Des<br>icion | tina<br>ou n | atári<br>Ienhu | i <b>os?</b><br>um de: | stina |
| (         | ζ            | PROC                   | URAR                   |              |              |                |                        |       |

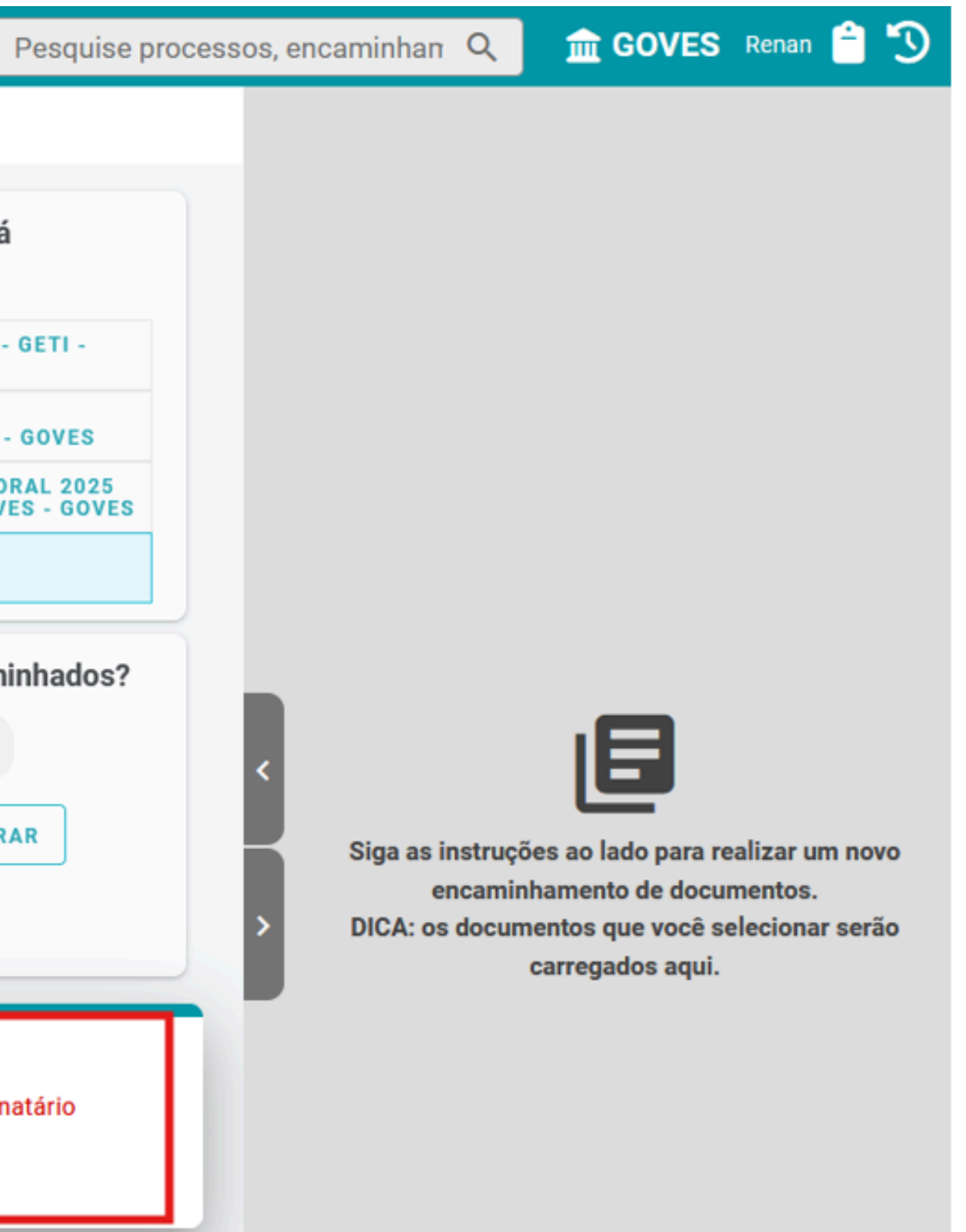

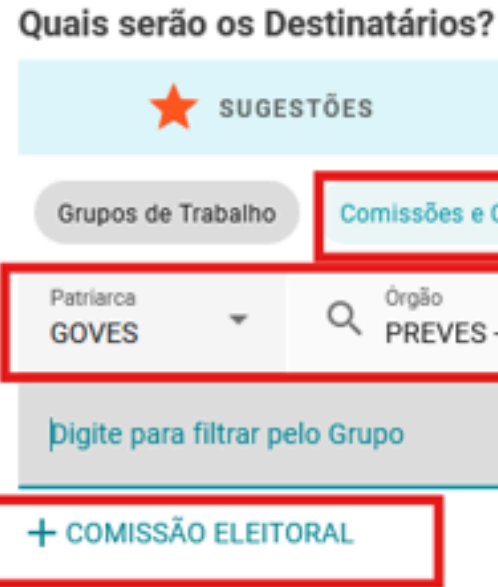

# Selecione o destinatário "Comissão Eleitoral" conforme os parâmetros da tela ao lado:

Selecionados:

| ÓRGÃO                   | SETOR              | GRUPOS E COMISSÕES                 |
|-------------------------|--------------------|------------------------------------|
| Contratos               |                    |                                    |
| - FUNDACAO DE PREVIDENO | CIA COMPLEMENTAR I | DO ESTADO DO ESPIRITO SANTO - PRE' |
|                         |                    |                                    |
|                         |                    |                                    |
|                         |                    |                                    |
|                         |                    |                                    |
|                         |                    |                                    |
|                         |                    |                                    |
|                         |                    |                                    |
|                         |                    |                                    |
|                         |                    |                                    |
|                         |                    |                                    |
|                         |                    | ок                                 |

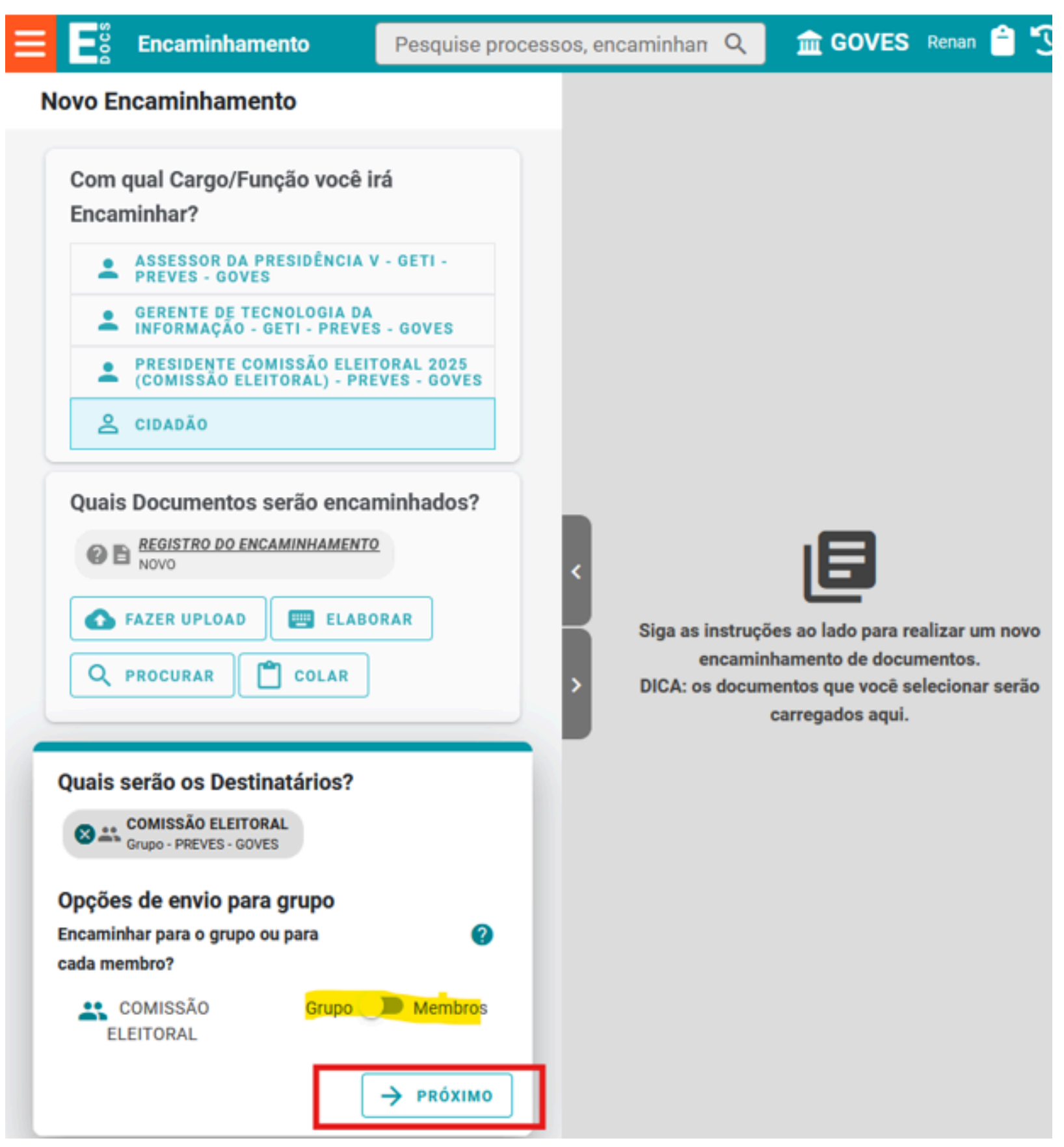

## Avançar para o próximo passo, da edição de Texto do encaminhamento;

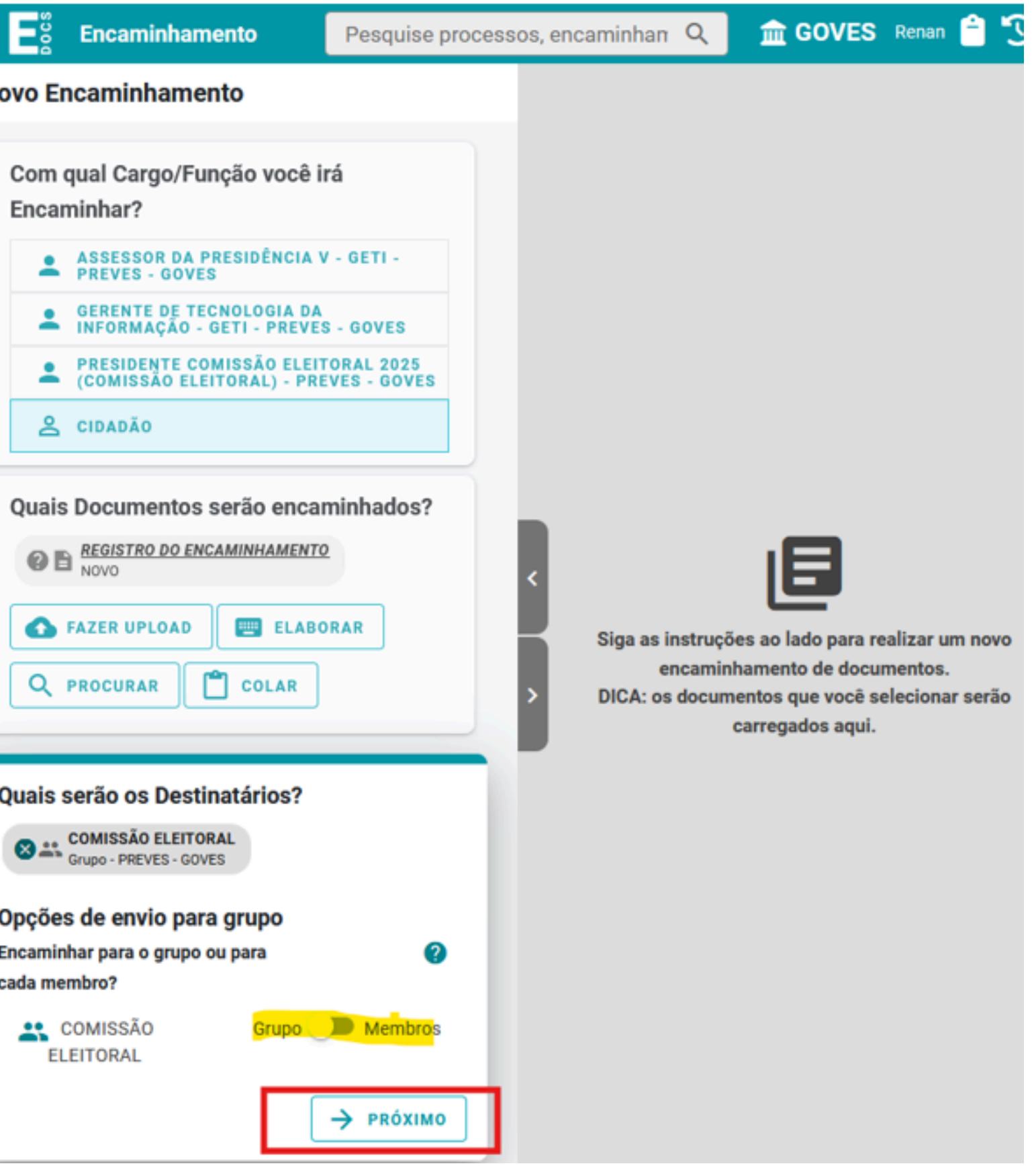

# Inserir os dados obrigatórios do formulário e então enviar.

| ≡ | Encaminhamento              |
|---|-----------------------------|
|   |                             |
|   | Título (obrigatório)        |
|   | INSCRIÇÃO DE CHAPA x        |
|   | Mensagem (obrigatório)      |
|   | INSCRIÇÃO DE CHAPA XXXXX (  |
|   |                             |
|   |                             |
|   |                             |
|   |                             |
|   |                             |
|   |                             |
|   |                             |
|   |                             |
|   | Nível de Acesso: ORGANIZACI |
|   | Outras opções: 🔽 Aguardar a |
|   | ► ENVIAR                    |

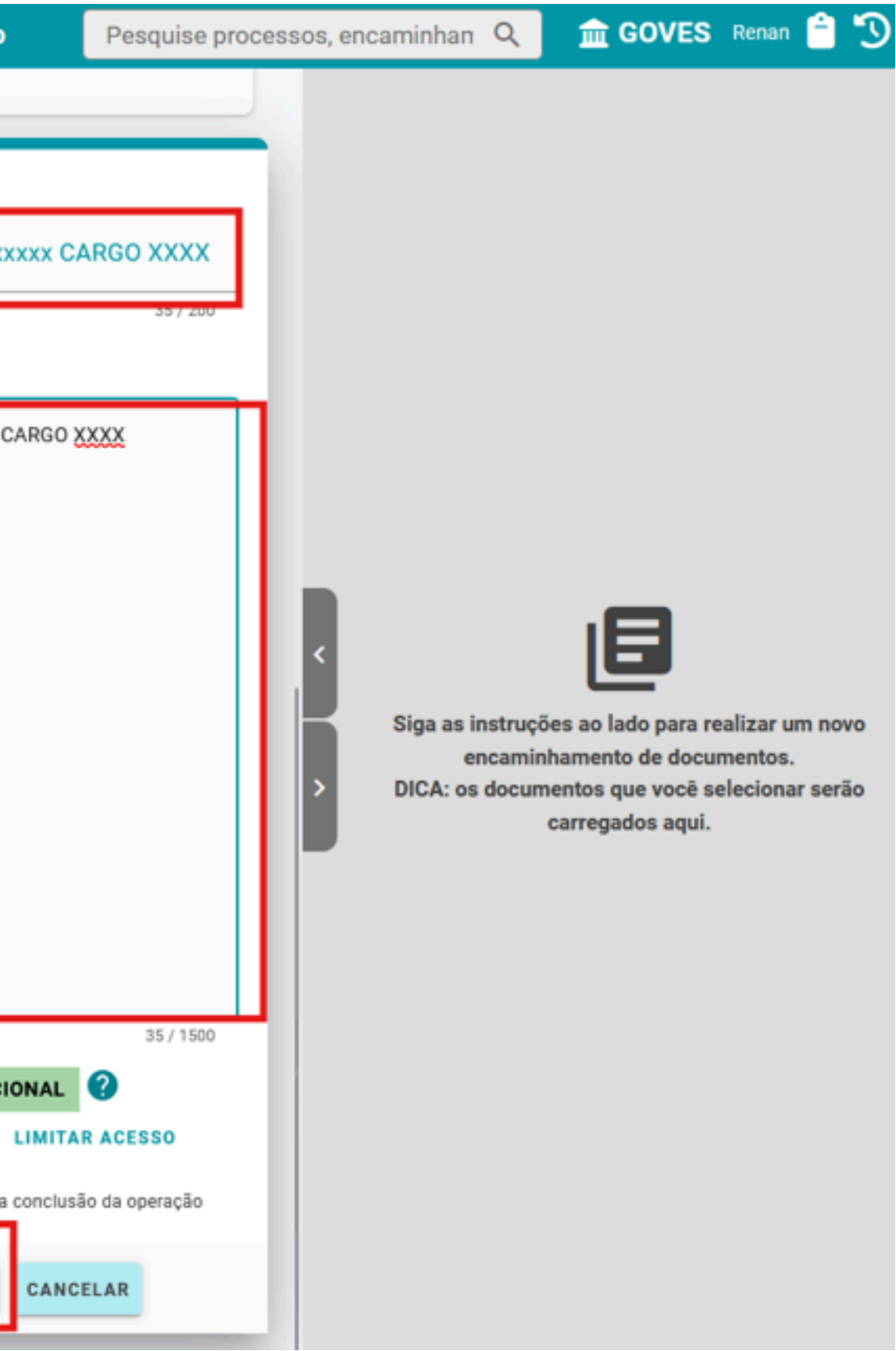

# ELEIÇÕES CONSELHOS PREVES

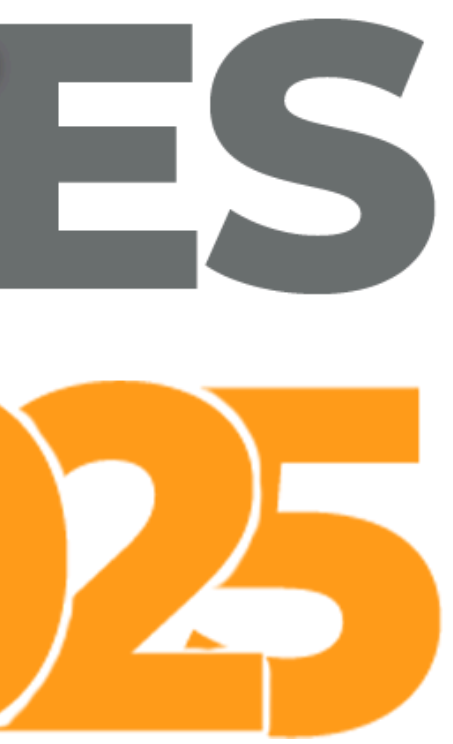